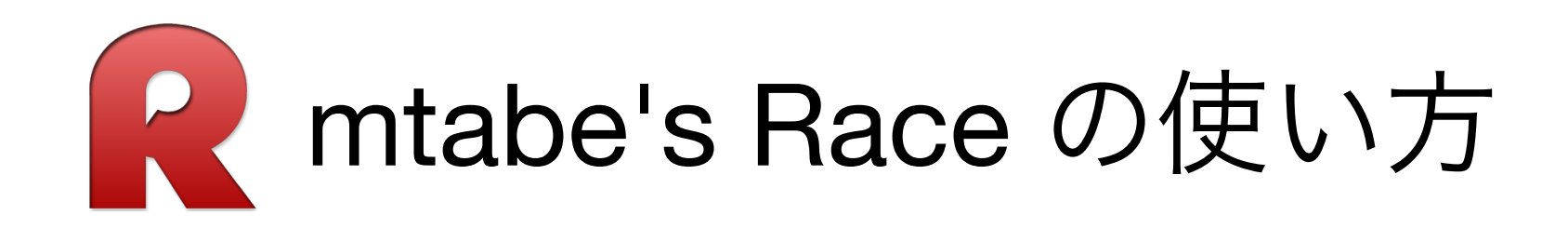

#### mtabe STUDIO

2025/4/17 mtabe@mtabe.com

# R mtabe's Race おことわり

#### AS IS = 現状渡しです

本システムは無料で利用できる期間を設けております。その期間でお手元のハードウエアでの動作確認や利用予定のイベ ントへの適合などについての確認をお願いします。ライセンス購入後の返金等の対応は受け付けておりません。 また機能追加やアップデート要望などはFaceBookにて受け付けておりますが、必ずしも対応するものではありません。 上記につきましてご理解いただいた方のみご利用のをお願いします。

#### ライブタイミングサービス、ネットリザルトサービスについて

本サービスはインターネットを利用しています。 計測PCのインターネットネット接続が必要です。 (インターネット接続サービスはライセンス料に含まれません) サーバメンテナンスのためAM2:00~AM6:00(JST)までは利用できないことがあります。 緊急メンテナンスのため予告なくサービスを停止することがあります。

#### 本システムはライセンス管理や各種サービスのために管理サーバへラップタイムなどのデータ やPC識別子を送信しています。

サーバへのデータ送信を行っているため、アンチウイルスソフトウエアに誤ってウイルスと誤認識される場合がありま す。警告やアプリケーション削除などのが発生する場合は(監視対象からの)除外設定をお願いします。 アプリケーションの動作が遅い場合も除外設定を行うと改善される場合があります。

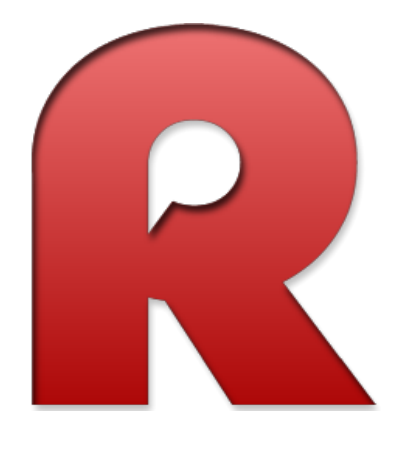

# 1.イベント作成 2.クラス作成 3.ドライバー登録

準備は簡単!

| R mtab  | e's Ra     | ce2 0.1                                  | 4.0 mtab       | e-7        | -         |            | 18        |        |        |                  |          |           |                  |                     |         |               |       |              |     |         |                  | 0 <b>X</b> |
|---------|------------|------------------------------------------|----------------|------------|-----------|------------|-----------|--------|--------|------------------|----------|-----------|------------------|---------------------|---------|---------------|-------|--------------|-----|---------|------------------|------------|
| 00      | ·0-        | 7.03                                     |                |            |           |            |           |        |        |                  |          |           |                  |                     |         | _             |       |              |     |         |                  |            |
|         |            | 0015 1                                   |                | ·          |           |            |           |        |        |                  |          |           |                  |                     | -01.14  | -01 0 -01 0   | 1.100 |              |     | 30      | )0 x 70          |            |
| JN      |            | 2015 1.                                  |                | acing      |           |            | 01 1      |        |        |                  |          |           | La               | st:21 Max           | C21 Mir | 1:21 Ave:21 G | 103   | Config About | _   | _       | _                | _          |
| Mairi   | .apUhe     | ck   Kesu                                | It Result      | lotal   Be | est Lap C | hart Noise | e Chart   |        |        |                  |          |           | C Start (8       | 5)                  |         |               |       |              |     |         |                  |            |
| #5      | ļ          | 빈닏                                       | 推史             |            |           |            | 15        | .968   |        | Rac              | e 1      | ->        | Finis            |                     | Print   |               |       |              |     |         |                  |            |
| #4      | Í          |                                          | 習明             |            |           |            | 15        | .156   | Round  | CI               | ass      |           | Heat             |                     |         |               |       |              |     |         |                  |            |
| #1      | Ĩ          | サ半                                       | 孝雄             |            |           |            |           | 248    | CP 1   | → 1:             | 12 Mod   | _         | ▼ Heat 1         | •                   |         |               |       |              |     |         |                  |            |
| #3      | Ī          | 吉岡                                       | 大顆             |            |           |            | 15        |        | Rcae I | ype<br>LAP + Rac | eTime    | Race<br>8 | Time St<br>Min : | art Type<br>Stagger |         |               |       |              |     |         |                  |            |
| #6      | ļ          | 山本                                       | 一喜             |            |           |            | 15        | .76    | TPN    | lum 🔳 M          | lame Sub | 🗖 Tean    | 🛛 📝 Timing B     | Board               |         |               |       |              |     |         |                  |            |
| Cari    | ‡ G        | Name                                     |                |            |           | Laps       | Race Time |        | Dif    |                  | Gap      |           | Last Lap         | Best L              | эр      | AveLap        | FLaps | FRunTime     | Pos | NPos    |                  |            |
| 1       | 7 F        | く山本                                      | 、雅樹            |            |           | 25         | 00:06     | :38.40 | 8      |                  |          |           | 15.35            | 5 15                | .044    | 15.936        | 31    | 00:08:14.016 | 999 | 1       |                  |            |
| 2       | 1 F        | く 海平                                     | ☑ 孝雄           |            |           | 26         | 00:06     | :55.82 | 3      | -1 LA            | P -      | l LAP     | 16.24            | 8 15                | .112    | 15.993        | 31    | 00:08:15.783 | 999 | 2       |                  |            |
| 3 .     | 8 F        | い日日                                      | 3豊輝            |            |           | 25         | 00:06     | :40.38 | 7      | 1.9,             |          |           |                  | 1 15                | 042     | 16.015        | 30    | 00:08:00.450 | 999 | 3       |                  |            |
| 4       | 5 F        | X ШС                                     | 】推史            |            |           | 25         | 00:06     | :44.00 | 1      | 5.50             |          |           | 15.96            |                     |         | 16.160        | 30    | 00:08:04.800 | 999 | 4       |                  |            |
| 5       | 4 F        | V ШL                                     | 」              |            |           | 25         | 00:06     | :46.96 | 5      | 8.55             |          | 1         | ベント              |                     |         | 16.279        | 30    | 00:08:08.370 | 999 | 5       |                  |            |
| 0       |            | ( 山4                                     |                |            |           | 23         | 00:06     | :55.53 | 8      |                  |          | 设定力       | <b>ボタン</b> [     | 1を                  |         | 8.067         | 27    | 00:08:07.809 | 999 | 0       |                  |            |
| 8       | 5 F<br>7 D | ( 百世)) ) ) ) ) ) ) ) ) ) ) ) ) ) ) ) ) ) | 」 八 钿<br>1 古 吉 |            |           | 23         | 00:06     | ·00.01 | 0      |                  |          |           |                  |                     |         | 18 364        | 27    | 00:08:08.208 | 000 | /<br>8  |                  |            |
|         | 2   1      |                                          | 2 但告           | -          | -         | 22         | 00.00     | .44.01 | U      |                  |          |           | リック              | V   10              |         | 0.304         | 21    | 00.00.13.020 | 333 | 0       |                  |            |
|         |            |                                          |                |            |           |            |           |        |        |                  |          |           |                  |                     |         |               |       |              |     |         |                  |            |
|         |            |                                          |                |            |           |            |           |        |        |                  |          |           |                  |                     |         |               |       |              |     |         |                  |            |
|         |            |                                          |                |            |           |            |           |        |        |                  |          |           |                  |                     |         |               |       |              |     |         |                  |            |
|         |            |                                          |                |            |           |            |           |        |        |                  |          |           |                  |                     |         |               |       |              |     |         |                  |            |
|         |            |                                          |                |            |           |            |           |        |        |                  |          |           |                  |                     |         |               |       |              |     |         |                  |            |
|         |            |                                          |                |            |           |            |           |        |        |                  |          |           |                  |                     |         |               |       |              |     |         |                  |            |
|         |            |                                          |                |            |           |            |           |        |        |                  |          |           |                  |                     |         |               |       |              |     |         |                  |            |
|         |            |                                          |                |            |           |            |           |        |        |                  |          |           |                  |                     |         |               |       |              |     |         |                  |            |
|         |            |                                          |                |            |           |            |           |        |        |                  |          |           |                  |                     |         |               |       |              |     |         |                  |            |
|         |            |                                          |                |            |           |            |           |        |        |                  |          |           |                  |                     |         |               |       |              |     |         |                  |            |
|         |            |                                          |                |            |           |            |           |        |        |                  |          |           |                  |                     |         |               |       |              |     |         |                  |            |
|         |            |                                          |                |            |           |            |           |        |        |                  |          |           |                  |                     |         |               |       |              |     |         |                  |            |
|         | 6          | de.                                      | <b>(</b> )     |            |           | 0          |           | -      | T      | 5p               |          |           | 8 1              | <b>i</b> 2          | 8       |               | Ve    | R T T        | 4   | the 🍋 🌙 | <b>— — — — —</b> | 0:26       |
| <b></b> | - C        |                                          |                | -          | ×         |            |           |        |        |                  |          | CORO.     | -                |                     |         |               |       |              |     |         |                  |            |

# 1.イベント作成

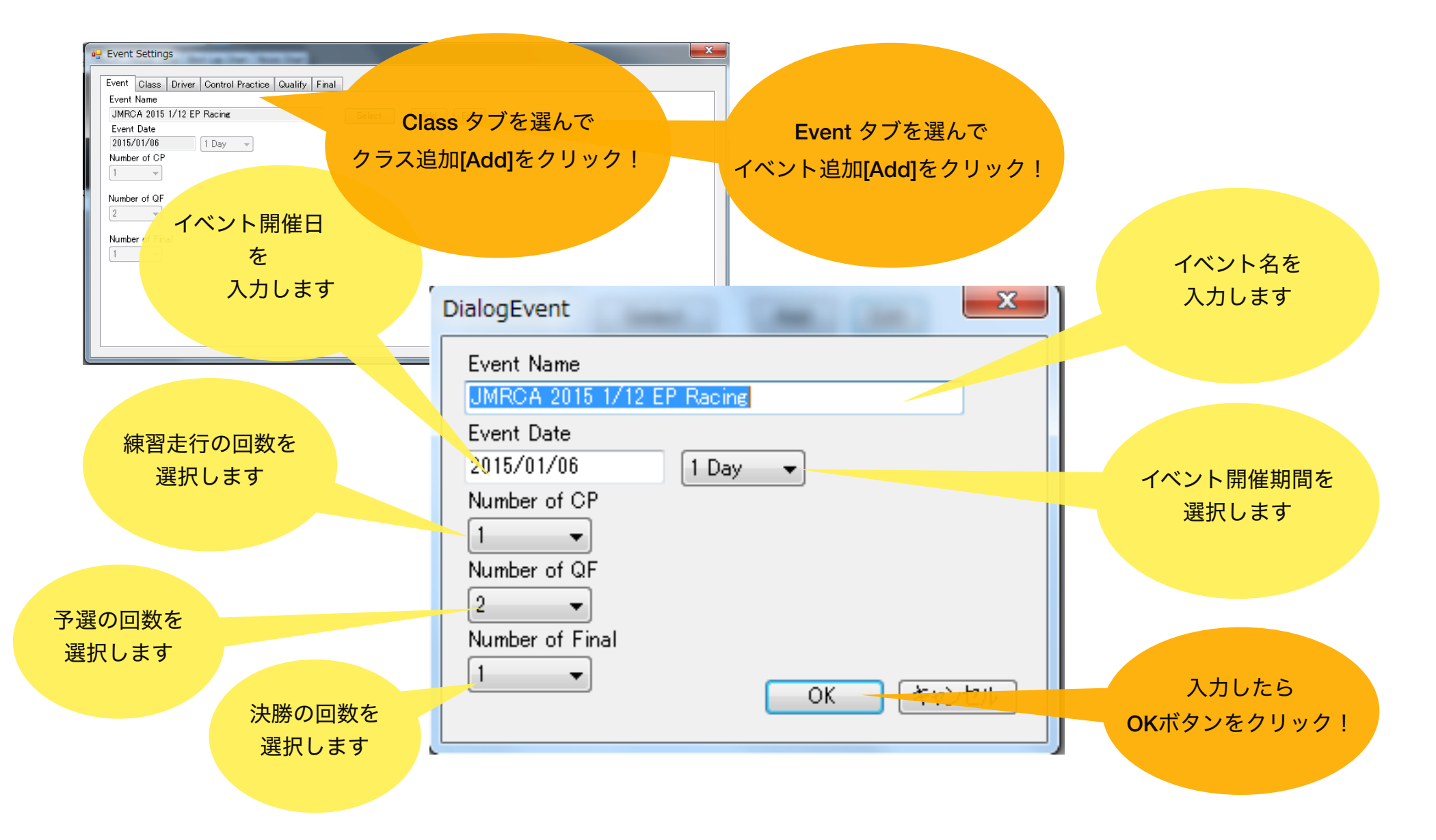

## 2.クラス作成

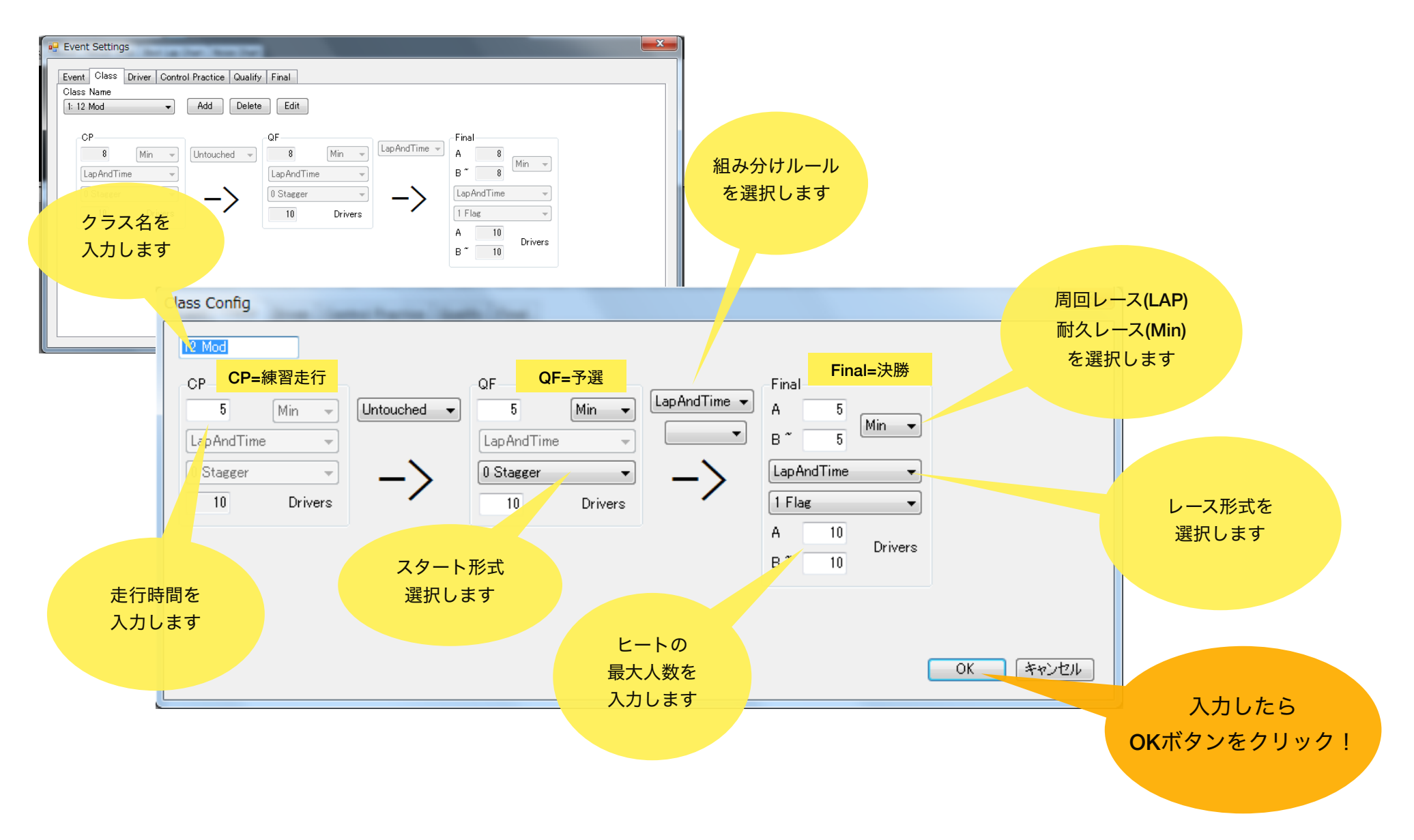

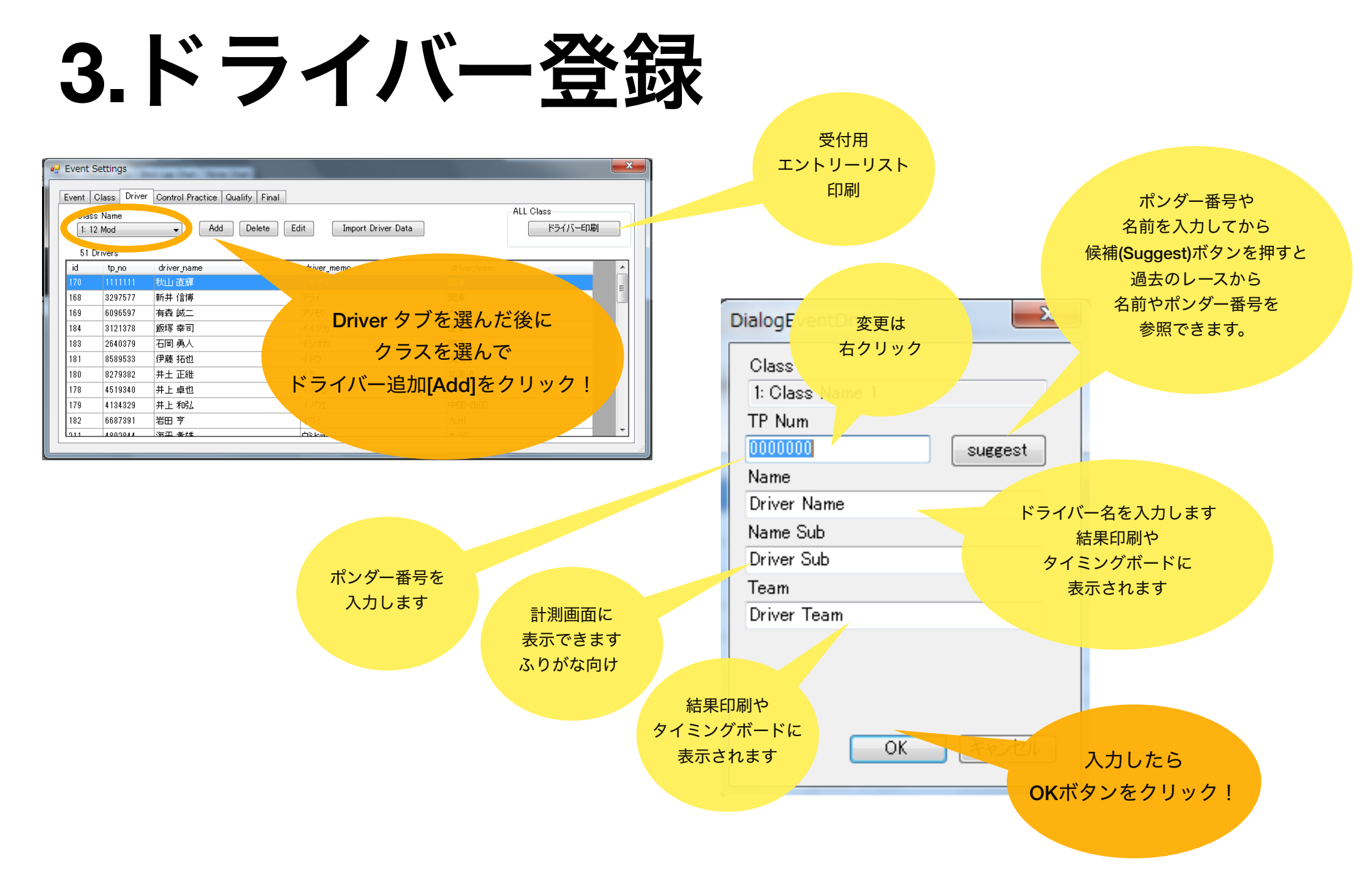

#### Raceをはじめよう! 1. 組み分け

- R
- 2. レーススタート
   3. レース画面解説
   4. レース終了〜ヒート結果印刷
   5. 結果・総合結果印刷

## 1. 組み分け

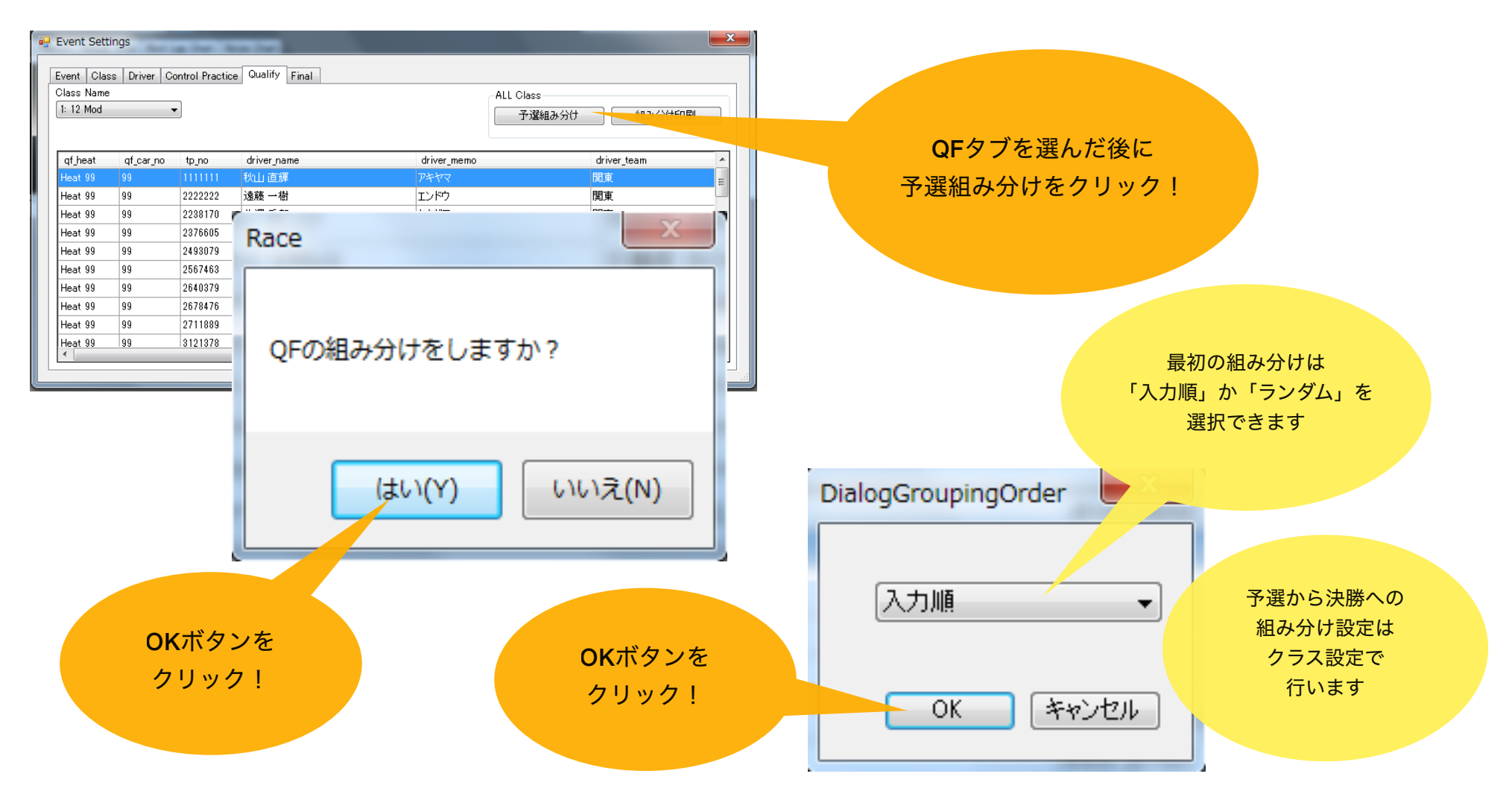

予選組み分けが終了したら、イベント設定画面を閉じてください

| 2。 しース<br>Mar LapCreck Result Result Total Best Lap Chart Noise Chart<br>Cast G Name Laps Roce Time D | Class Read in Read in Stat 2<br>Class Read in Read in Stat 2<br>Class Read in Read in Read | Fos        | - 0 ×<br>300 x 70              | スタートさせた<br>ンド、クラス、ヒート<br>レース(Race)ボタ<br>クリック! | い<br>、を選択して<br>ンを |
|----------------------------------------------------------------------------------------------------|----------------------------------------------------------------------------------------------------|------------|--------------------------------|-----------------------------------------------|-------------------|
| スタート画面で                                                                                               | DialogStart                                                                                                    | - <b>5</b> | Final 1<br>Class 1: 12 EPR Mod | Start Order<br>© Car No                       |                   |
| ポンダーチェックが                                                                                             | naci                                                                                                    | 5 J        | Heat Main A                    | 🔘 Last Round                                  |                   |
| 行えます                                                                                                  | tp_no CarNo                                                                                                    | Name       | Memo                           | Check Hit Strength                            |                   |
|                                                                                                    | 7740596 1                                                                                                    | 佐々木 正直     | ササキ マサナオ                       |                                               |                   |
|                                                                                                    | 4389166 2                                                                                                    | 五十嵐 剛      | イガラシ ツヨシ                       |                                               |                   |
|                                                                                                    | 2790097 3                                                                                                    | 諸橋 栄治      | モロハシ エイジ                       |                                               |                   |
| (2) C # 0 B # 0 B B 1                                                                                 | 7382723 4                                                                                                    | 小池 雄太      | コイケ ユウタ                        |                                               |                   |
|                                                                                                    | 9532187 5                                                                                                    | 斉藤 史郎      | サイトウ シロウ                       |                                               |                   |
|                                                                                                    | 4711234 6                                                                                                    | 加藤 隆史      | カトウ タカシ                        |                                               |                   |
|                                                                                                    | 5807118 7                                                                                                    | 村井 正順      | ムライ マサユキ                       |                                               |                   |
|                                                                                                    | 2711889 8                                                                                                    | 吉岡 大輔      | コシオカダイスケ                       |                                               | フタート画面を問いた状態で     |
| スタート画面が                                                                                               | 5926156 9                                                                                                    | 徳留 雄二      | フクドメ ユウジ                       |                                               | 1111日日日の小にい思く     |
| 開いてからの                                                                                                | 8725318 10                                                                                                    | 田中静男ス      | タートボタンを押して                     |                                               |                   |
| 時間が表示されます                                                                                             |                                                                                                    |            | レーススタート                        |                                               | UKC衣示されま9         |
|                                                                                                    | Practice Time                                                                                                    |            |                                |                                               |                   |
|                                                                                                    | 00:06                                                                                                    |            | SモーでもOK!                       | Start(S) キャンセル                                |                   |
| L                                                                                                    |                                                                                                    |            |                                |                                               |                   |

## 3. レース画面解説

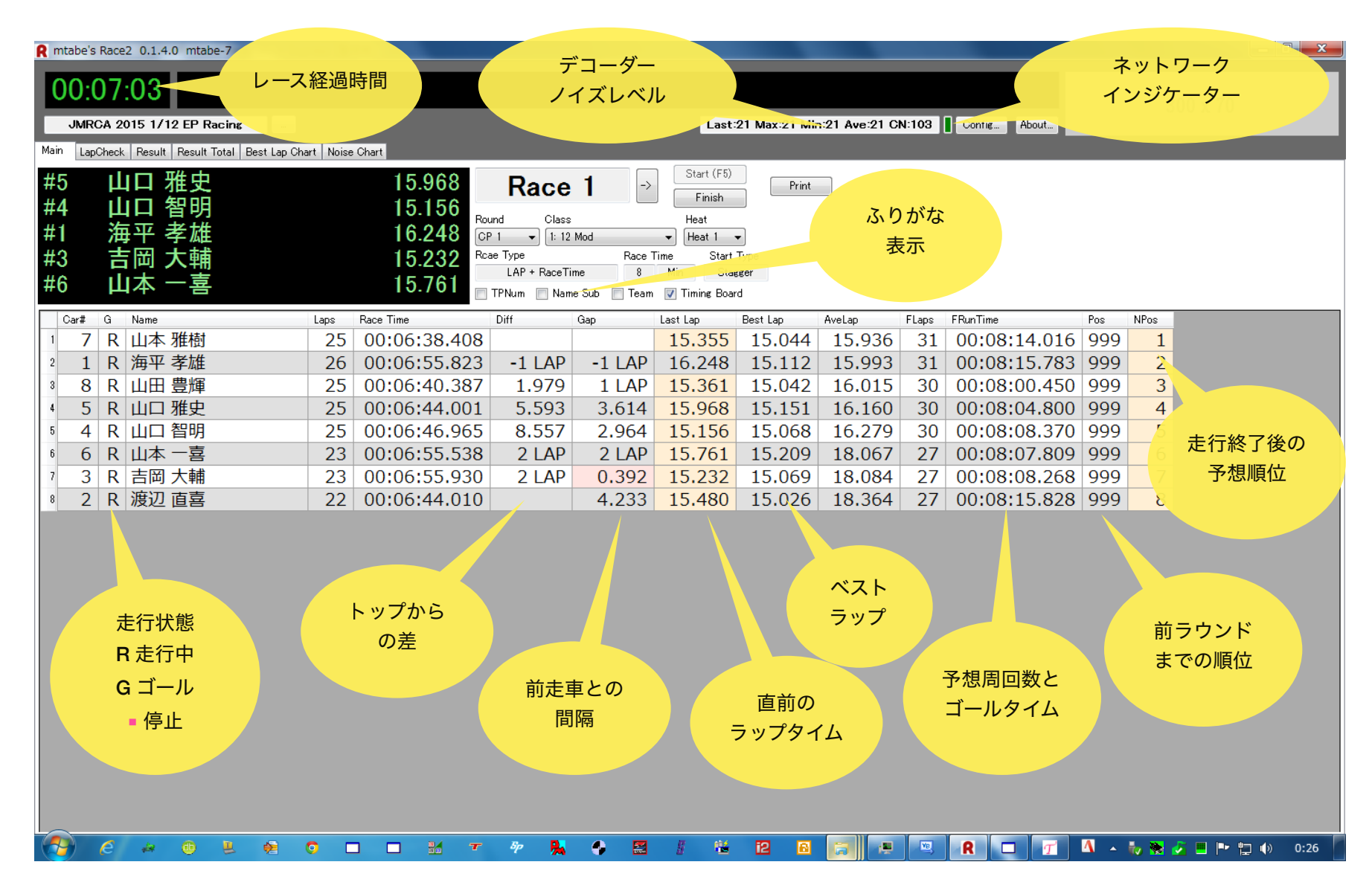

## 4. レース終了

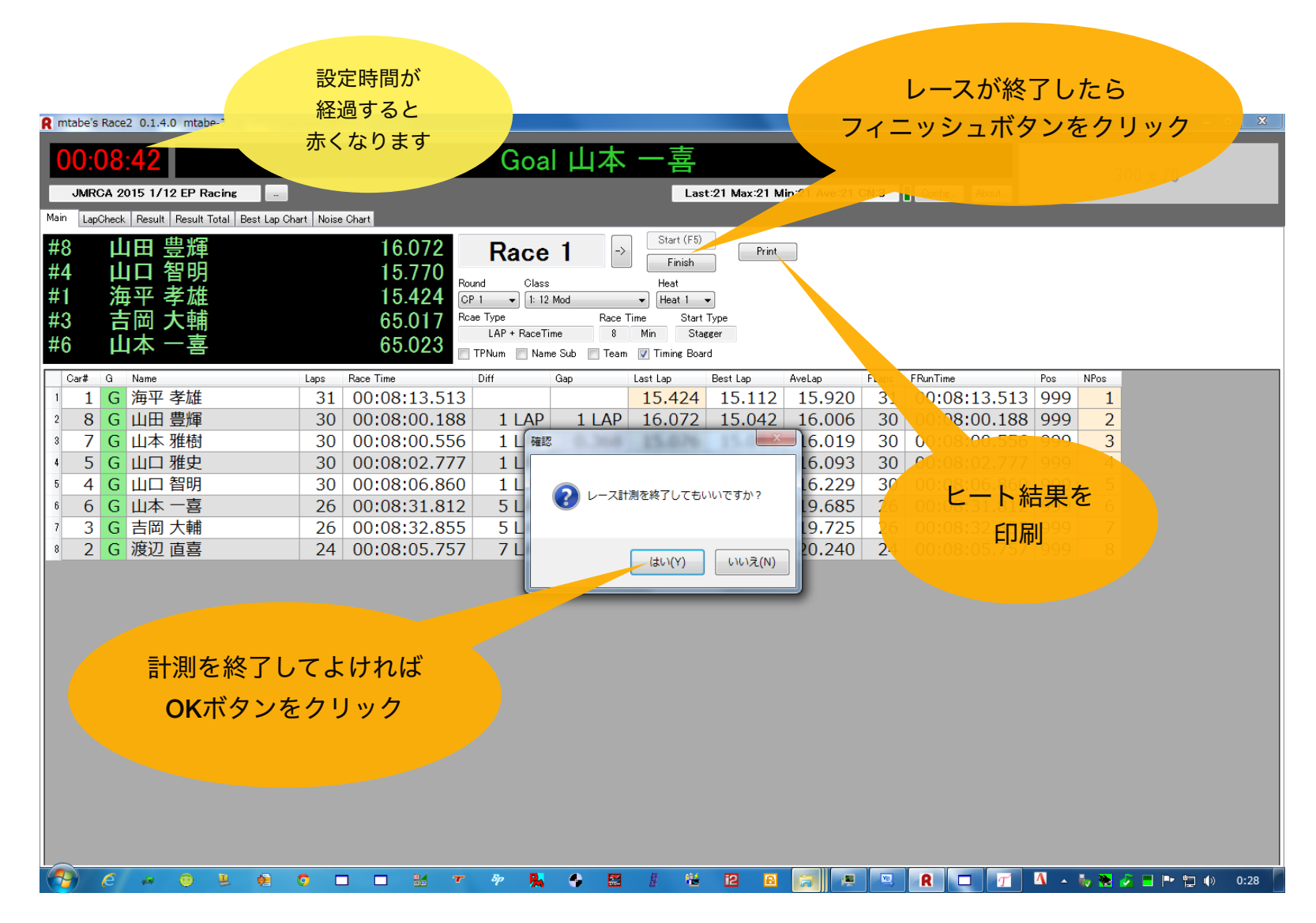

## 5. 結果·総合結果印刷

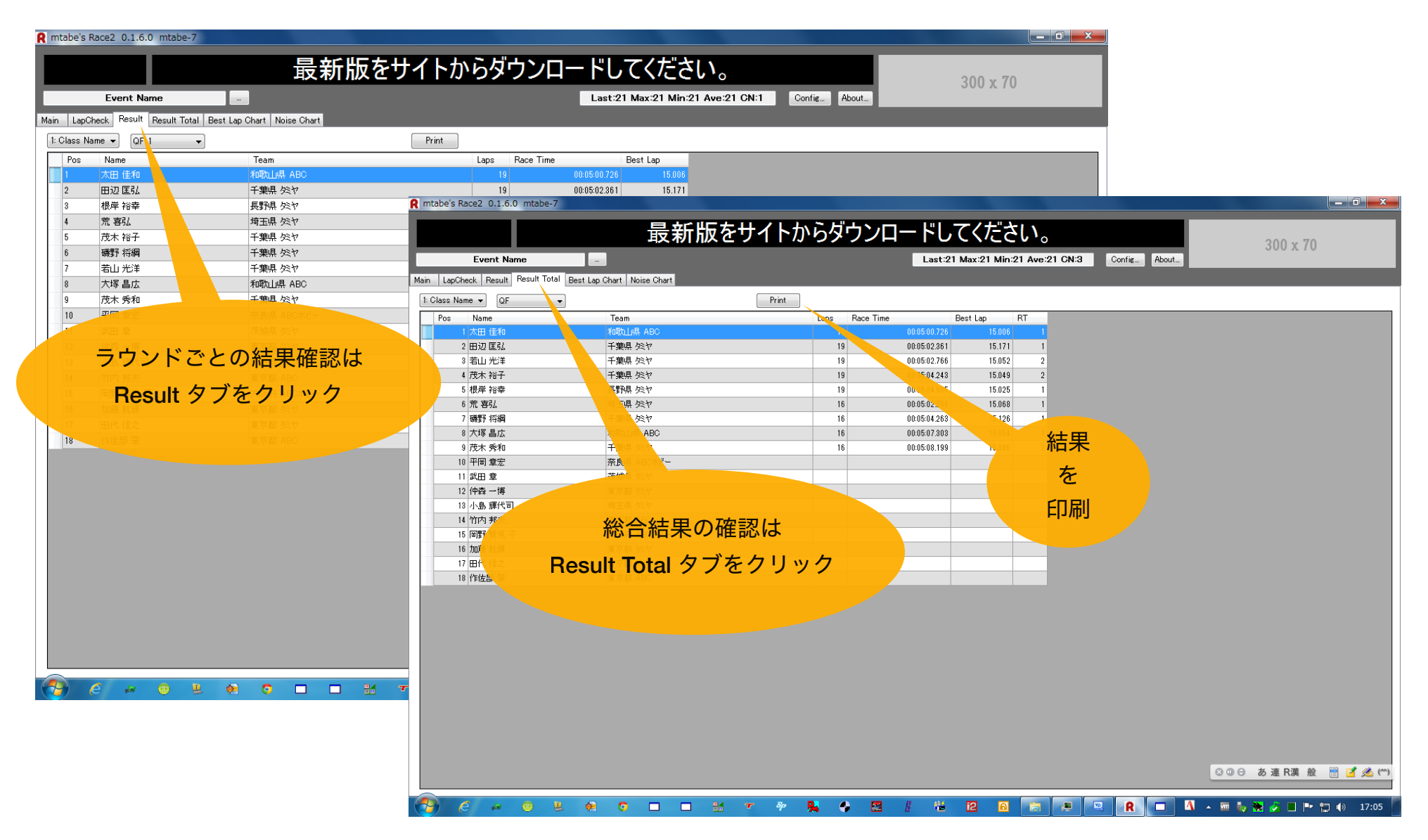

### APPENDIX

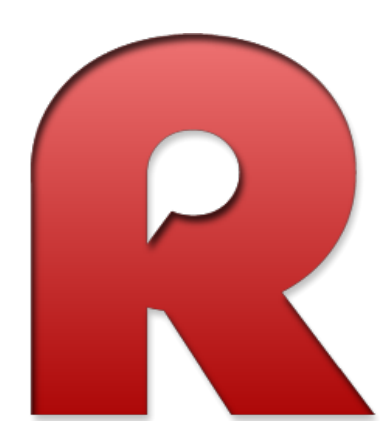

- 周回数、タイム修正
   デコーダー接続設定
- 3. ドライバーデータインポート
- 4. ベストラップ チャート
- 5. ギャップ チャート
- 6. シグナルノイズ チャート
- 7. イベントコピー、削除
- 8. 手動組み分け
- 9. ファイル構成
- 10. ネットリザルト ライブタイミング

#### 1. 周回数、タイム修正

| mtabe's Race2 0.1.6.0 mtabe-    | 7                             |               |          |        |               |                 |           |          |                 |             | - 0    |
|---------------------------------|-------------------------------|---------------|----------|--------|---------------|-----------------|-----------|----------|-----------------|-------------|--------|
|                                 |                               | News: mtabe   | 's Pract | ice ₫  | 动作中           |                 |           |          | 20              | 0 x 70      |        |
| Event Name                      |                               |               |          | Last:2 | 1 Max:21 Min: | 21 Ave:21 CN:   | 60 Conf   | ig About | 30              | 10 X 70     |        |
| ain LapCheck Result Result Tota | al Best Lap Chart Noise Chart |               |          |        |               |                 |           |          |                 |             |        |
| Class Name 1: Class Name 1 -    | 000                           |               |          |        |               |                 |           |          |                 |             |        |
| PN DriverNine                   | DriverMemo                    | Team          |          | Round  | Heat Laps     | RunTime         | BestLap   | C3LBest  | Lap Time        | LapTime Hit | Streng |
| 00013 田辺 匡                      | タナベ マサヒロ                      | 千葉県 タミヤ       |          | QF 1   | Heat 1 19 (0) | 00:05:04.985 (0 | 0) 15.025 | 15.375   | 0 00:00:00.000  | 0.000 2     | 28 125 |
| 000014 大塚 昌戊                    | オオツカ マサヒロ                     | 和歌山県 ABC      |          | QF 2   | Heat 1 16 (0) | 00:05:04.806 (0 | 0) 15.241 | 15.553   | 1 00:00:15.993  | 15.993 2    | 28 125 |
| 100017 太田 佳和                    | オオタ ヨシカズ                      | 和歌山県 ABC      |          |        | _             |                 |           |          | 2 00:00:32.522  | 16.529 2    | 28 125 |
| 00018 荒 喜弘                      | アラ ヨシヒロ                       | 埼玉県 タミヤ       |          |        | Session E     | dit 😐 😐         | x         |          | 3 00:00:48.363  | 15.841 2    | 28 125 |
| 46129 茂木 裕子                     | モテギ ユウコ                       | 千葉県 タミヤ       |          |        | Lap Adi       |                 |           |          | 4 00:01:04.027  | 15.664 2    | 28 125 |
| 04079 塔山 光洋                     | ワカヤマミツドロ                      | 千葉県 処ヤ        |          |        |               | Lap             |           |          | 5 00:01:20.220  | 16.193 2    | 28 125 |
|                                 | イソノマサッナ                       | 千葉県 タミヤ       |          |        | Race Time #   | ١dj             |           |          | 6 00:01:35.664  | 15.444 2    | 28 125 |
| 19027 茂木 秀和                     | モテギ ヒデカズ                      | 千葉県 タミヤ       |          |        | 0             | Sec             |           |          | 7 00:01:52.560  | 16.896 2    | 28 125 |
| ラップタイム                          | の確認は                          | 長野県 処ヤ        |          |        |               | Ň               |           |          | 8 00:02:08.860  | 16.300 2    | 28 125 |
|                                 |                               |               |          |        | Cancel        | ОК              |           |          | 9 00:02:25.364  | 16.504 2    | 28 125 |
| anCheck タブ                      | をクリック                         |               |          |        |               |                 |           |          | 10 00:02:41.896 | 16.532 2    | 28 125 |
|                                 |                               |               |          |        |               |                 |           |          | 11 00:02:57.972 | 16.076 2    | 28 125 |
|                                 |                               |               |          |        |               |                 |           |          | 12 00:03:14.973 | 17.001 2    | 28 125 |
|                                 |                               |               |          |        |               |                 |           |          | 13 00:03:30.860 | 15.887 2    | 28 125 |
|                                 |                               |               |          |        |               |                 |           |          | 14 00:03:46.766 | 15.906 2    | 28 125 |
|                                 |                               |               |          |        |               |                 |           |          | 15 00:04:01.995 | 15.229 2    | 28 125 |
|                                 |                               |               |          |        |               |                 |           |          | 16 00:04:18.859 | 16.864 2    | 28 125 |
|                                 | 修止する                          | 5 走行を石クリン     | ックして     |        |               |                 |           |          | 17 00:04:34.499 | 15.640 2    | 28 125 |
|                                 |                               |               |          |        |               |                 |           |          | 18 00:04:49.524 | 15.025 2    | 28 125 |
|                                 | Ec                            | lit Sessionを選 | 択        |        |               |                 |           |          | 00.05-04-985    | 15.461 2    | 28 125 |
|                                 | _`                            |               | <i></i>  |        |               |                 |           |          |                 |             |        |
|                                 |                               |               |          |        |               |                 |           |          |                 |             |        |
|                                 |                               |               |          |        |               |                 | 周回        | 一数とし     | <u>, ースタイ</u>   | ムの          |        |
|                                 |                               |               |          |        |               |                 |           | 修工す      | でキキオ            |             |        |
|                                 |                               |               |          |        |               |                 |           | してい      | , 6, 2, 2, 9    |             |        |
|                                 |                               |               |          |        |               |                 |           |          |                 |             |        |
|                                 |                               |               |          |        |               |                 |           |          |                 |             |        |
|                                 |                               |               |          |        |               |                 |           |          |                 |             |        |
|                                 |                               |               |          |        |               |                 |           |          |                 |             |        |
|                                 |                               |               |          |        |               |                 |           |          |                 |             |        |
|                                 |                               |               |          |        |               |                 |           |          |                 |             |        |
|                                 |                               |               |          |        |               |                 |           |          |                 |             |        |
| 🎢 (C) 🌬 🕕 🛛                     | 😃 🏓 🖸 🗌                       | _ 14 T 77 🏃   |          | 11 👪   | 12 6          |                 | <u>ve</u> | ₹   □    | 1 👗 🚾 🧞 🎭 🎺     | i 🕨 🐂       | ()) 17 |

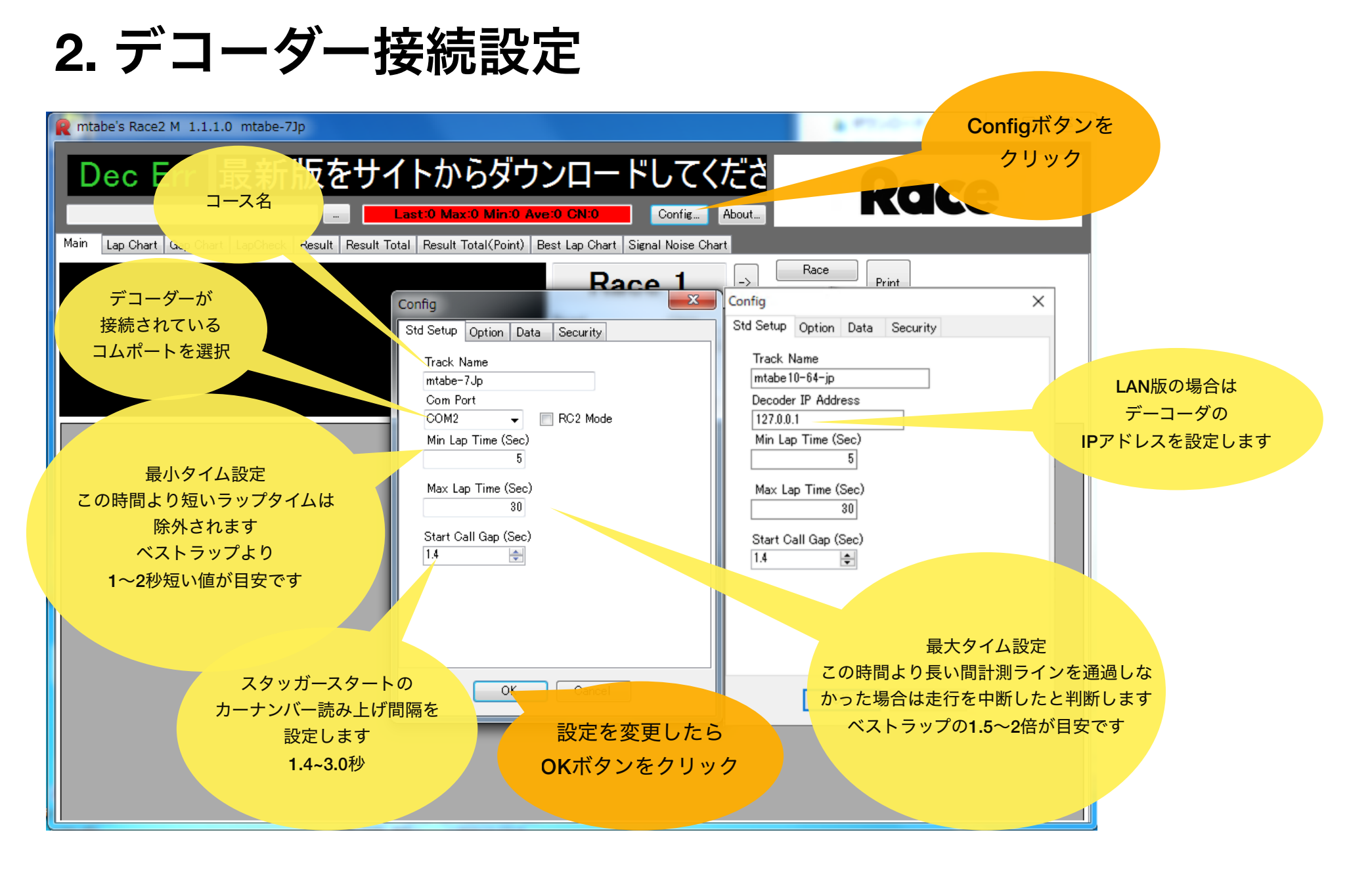

### 3. ドライバーデータインポート

| 🖳 Event           | Settings                | the last the                    | 10                                       |                |                    | ×                                      |                              |       |
|-------------------|-------------------------|---------------------------------|------------------------------------------|----------------|--------------------|----------------------------------------|------------------------------|-------|
| Event             | Class Driver            | Control Practice                | Qualify Final                            |                |                    |                                        |                              |       |
| Clas              | s Name                  |                                 |                                          | _              | ALL Class          |                                        |                              |       |
| 1: 1              | 12 Mod                  | ▼ Add                           | Delete Edit Import Driver Data           |                | C                  | ass タブを選んで                             |                              |       |
| 51                | Drivers                 |                                 |                                          |                |                    |                                        | 1+                           |       |
| id<br>170         | tp_no                   | driver_name<br>秋山 南輝            | driver_memo<br>アキヤマ                      | driver_tear    | インホー               | <ul> <li>Import Driver Date</li> </ul> | a]&                          |       |
| 168               | 3297577                 | 新井信博                            | 751<br>751                               | 関東             |                    | クリック!                                  |                              |       |
| 169               | 6096597                 | 有森 誠二                           | アリモリ                                     | 九州             |                    |                                        |                              |       |
| 184               | 3121378                 | 飯塚 幸司<br>                       |                                          | 関東             |                    |                                        |                              | マイルタた |
| 183               | 2640379                 | 一                               | 1シオガ<br>イトウ                              | 関東             |                    |                                        |                              |       |
| 180               | 8279382                 | 井土 正維                           | <u> </u>                                 | 北海道            |                    |                                        | 入 入                          | 力するか  |
| 178               | 4519340                 | 井上 卓也                           | לאָד לעלב                                | 中京             |                    |                                        | ボタ                           | ンを押して |
| 179               | 4134329                 | 井上和弘                            | イノウエ<br>(P)(                             | 中国・四国          |                    |                                        |                              |       |
| 182               | 4001044                 | 石田 7<br>(法亚 <del>圣</del> 雄      | 194<br>6885                              | 71,911         |                    | DialogDriverImp                        | ファ                           | イルを選択 |
|                   |                         |                                 |                                          |                |                    | DialogDriverImp                        |                              |       |
| ドライ<br>mtabe      | <b>(バーフ</b><br>e's Prac | <b>ァイル</b><br>tticeなどて<br>は以下の。 | <sup>©</sup> 作成したファイルを読み<br>ルールに従ってファイルを | 込むことか<br>作成して・ | <sup>、</sup> 出来ます。 | 1: 12 Mod<br>FileName                  |                              |       |
| ・ファ               | イル名                     | は list_クラ                       | ラス名.txt                                  |                |                    |                                        |                              |       |
| ・文字               | ミコード                    | は UTF-8                         |                                          |                |                    |                                        | キャンセル 01                     |       |
| ・改行               | īコード                    | は CR+LF                         |                                          |                |                    |                                        |                              |       |
| ・区切               | 〕り文字                    | はTAB                            |                                          |                |                    |                                        |                              |       |
| 1行に<br>・トラ<br>・ドラ | 以下の<br>シスポ<br>マイバー      | 順番で記入<br>ンダー番号<br>名             | 、してください。<br>号                            |                |                    |                                        | OKボタンを<br>クリックすると<br>インポート開始 |       |
| ・ドラ               | イバー                     | 名(フリガ <del>:</del>              | ナ)                                       |                |                    |                                        |                              |       |

・チーム名

#### 4. ベストラップ チャート

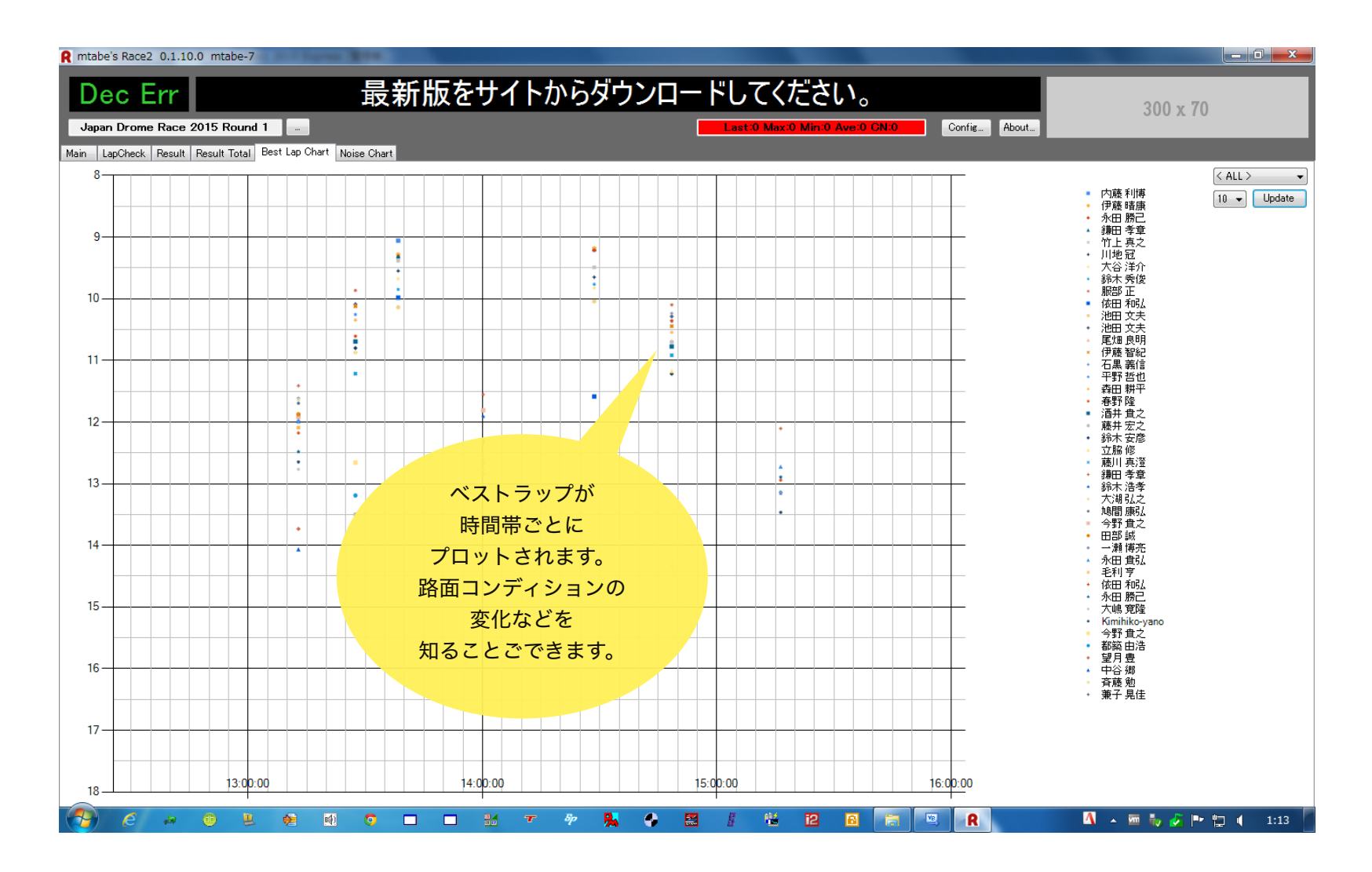

#### 5. ギャップ チャート

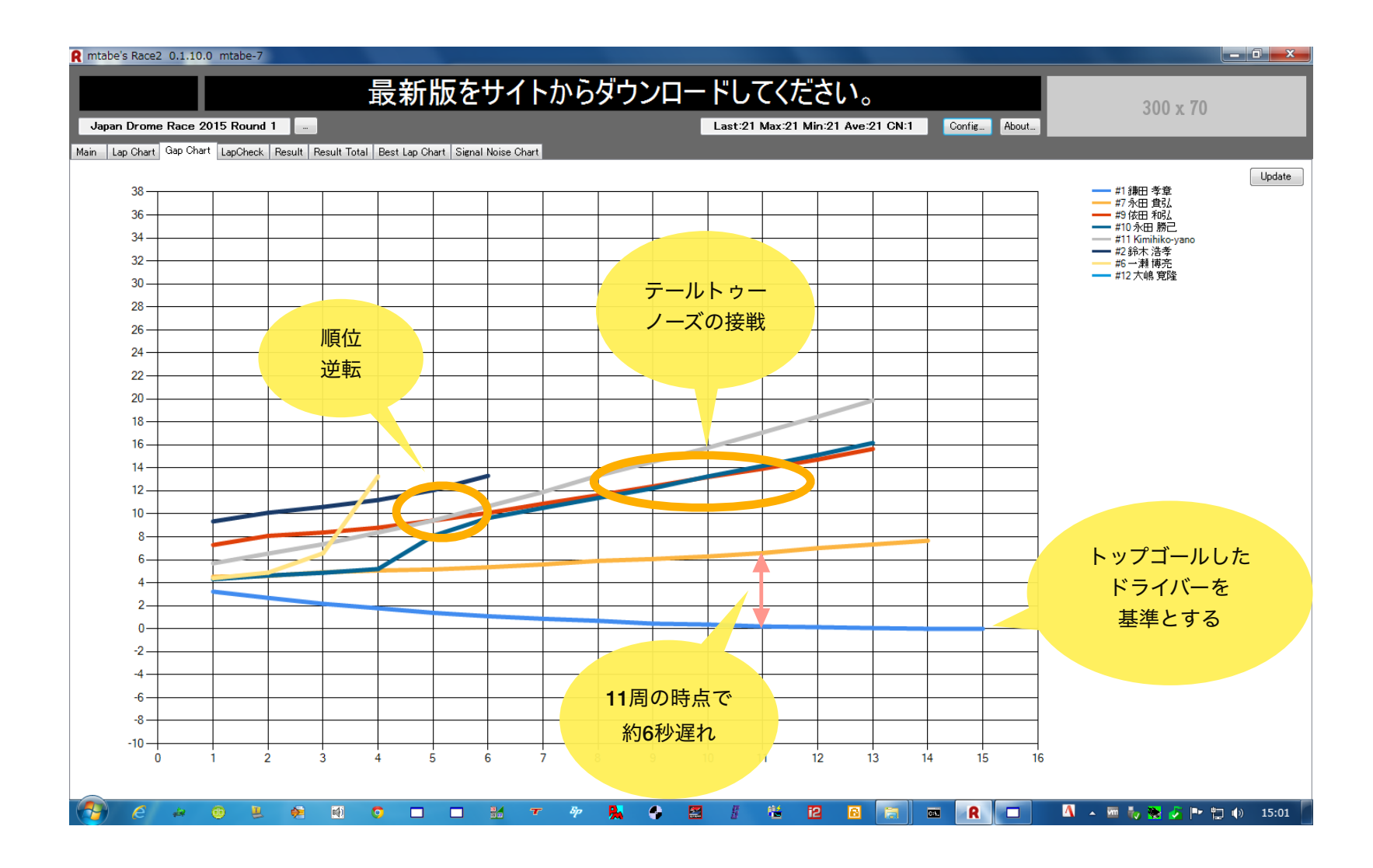

### 6. シグナルノイズ チャート

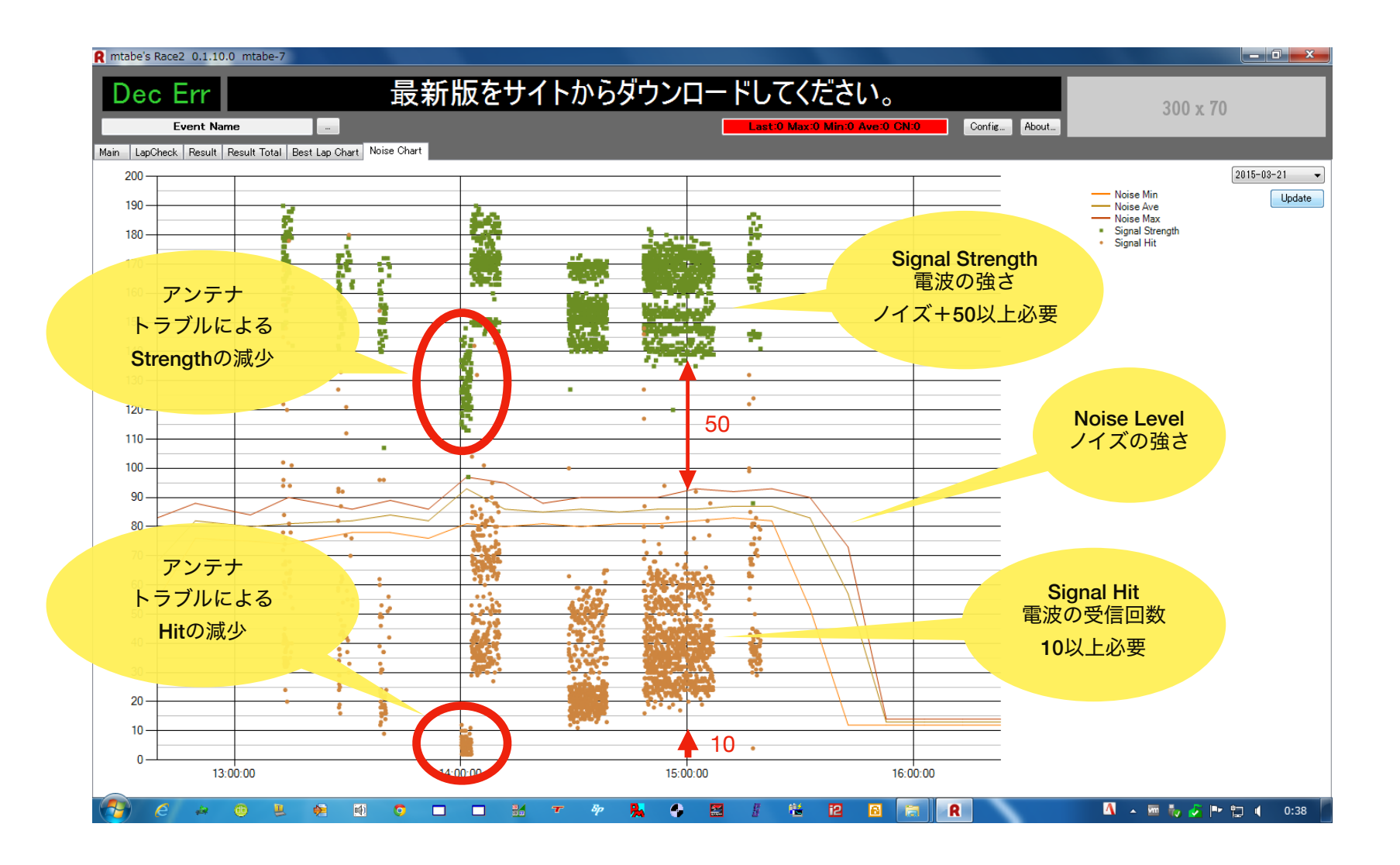

### 7. イベントコピー、削除

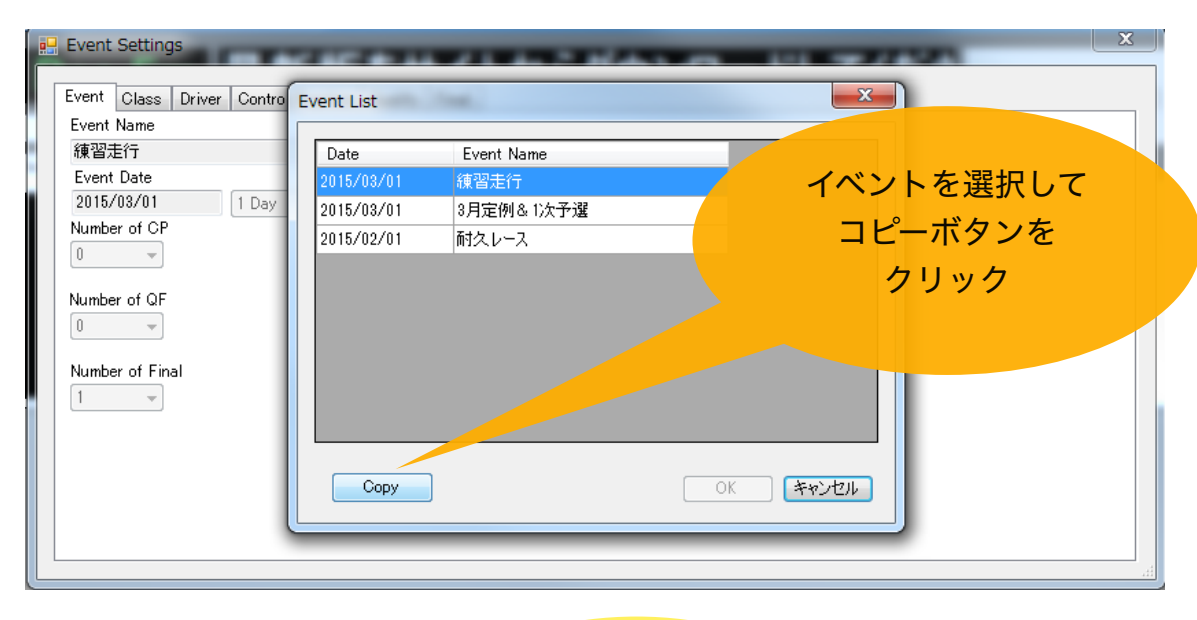

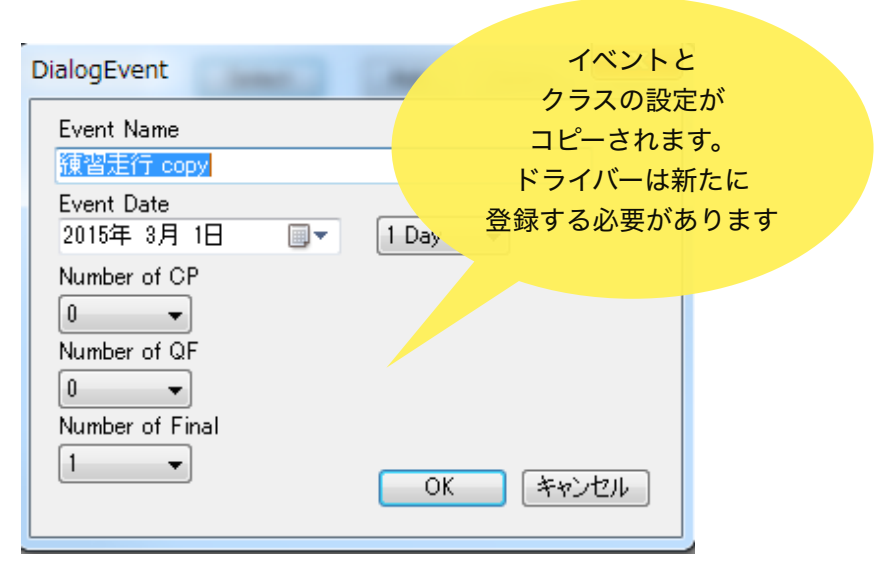

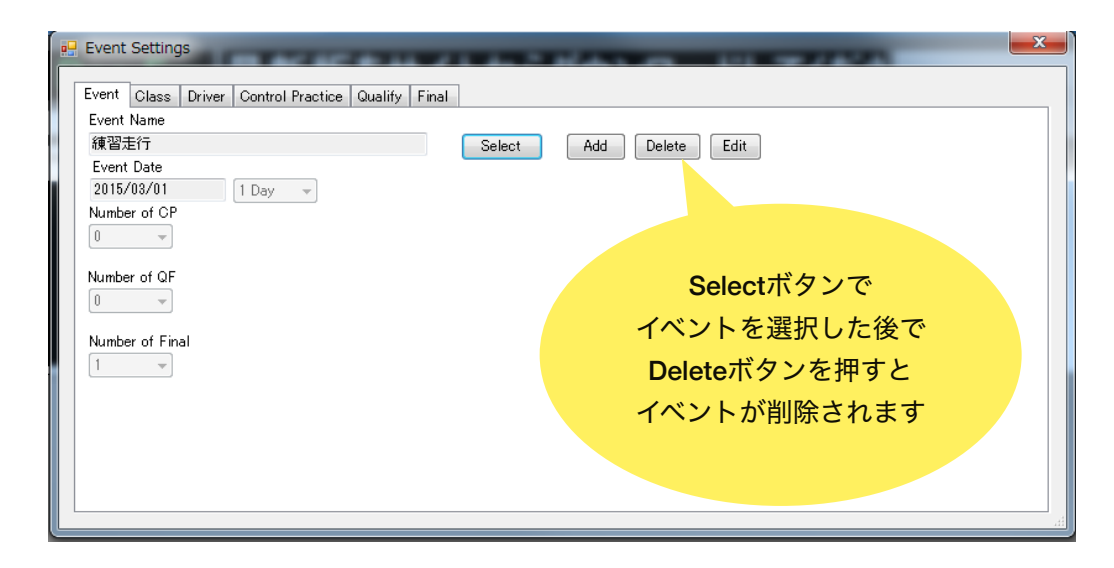

#### 8. 手動組み分け

| Event Settings Event Class Driver Control Practice Qualify Final Class Name [1: 12 Mod ・ 予選手動組み分け                                                                                                    | ALL Class<br>予道組み                                                                                                    | <mark>- × -</mark><br>分け 組み分け印刷                                                                            |                                                                                                    |                                                               |                                                                                                    |
|----------------------------------------------------------------------------------------------------|----------------------------------------------------------------------------------------------------|----------------------------------------------------------------------------------------------------|----------------------------------------------------------------------------------------------------|---------------------------------------------------------------|----------------------------------------------------------------------------------------------------|
| qf_heat         qf_car_no         tp_no         driver_name           Heat 1         1         2298170         北澤 秀郎           Heat 1         2         6258385         藤井 邦弘           Heat 1         3         2376605         山田 豊輝           Heat 1         4         5245231         尾崎 二郎           Heat 1         5         267847         山口 智明           Heat 1         6         783221         河本 篤志           Heat 1         7         7158         木下 真実           Heat 1         8         451010         井上 鼻也           Heat 2         1         6070711         107 112 | driver_memo           キジサワ           フジイ           ヤマダ           オザキ           ヤマグチ           カワモト           キノシタ           イ/ウエ           ヤマグチ           ワタナベ | driver_team<br>周重<br>三重<br>Heat Editor<br>1 北澤 秀郎<br>H1 2238170<br>2 藤井 邦昭ム                                | ドライバ・<br>ドラッグ<br>1 UD 11 ヒートを移動<br>2 渡辺直音                                                                                                    | ーを<br>して<br>かします<br>4503033                                   | □ ×<br>1 平田稔明<br>H4 3213475<br>2 岩田亨                                                                                                    |
| クラスを選択して<br>手動組み分け<br>ボタンをクリック                                                                                                    |                                                                                                    | н1 6253385<br><b>3</b> 山田豊輝<br>н1 2376605<br><b>4</b> 尾崎二郎<br>н1 5245230<br><b>5</b> 山口智明<br>н1 2678476    | H2     6377713     H3       3     山本 雅樹     3       H2     2567463     H3       4     井土 正継     4       H2     8279382     H3                                                        | 9532187<br>松倉直人<br>5565718<br>秋山直輝<br>1111111<br>飯塚 幸司<br>378 | H4     6687391     H       3     諸橋 栄治     :       H4     5322532     H       4     久間健一朗     H       8646028     H       5     百崎 晋也       H4     7228303                           |
|                                                                                                    |                                                                                                    | <ul> <li>6 河本 篤志<br/>H1 7832217</li> <li>7 木下 真実<br/>H1 7158454</li> <li>8 井上 卓也<br/>H1 4519340</li> </ul> | 5     7/山藤 PEX       6     徳留     H2     4711234       H2     5926156     H3       7     海平 孝雄     7       H2     4802844     H3       8     石岡 勇人     8       H2     2640379     H3 | 5765086<br>新井 信博<br>3297577                                   | 6       松島 億寛       (         H4       4761130       (         7       鈴木 滉祐       (         H4       6142758       (         8       有森 誠二       (         H4       6096597       ( |
|                                                                                                    |                                                                                                    | Class Name: 12 Mod                                                                                         | (H) 20400/3<br>変更を保存す<br>OKボタンを                                                                                                    | する場合は<br>Eクリック                                                | H4 0090037 H<br>9 長谷川敦<br>H4 4450535 H<br>OK Cancel                                                                                                    |

#### 9. ファイル構成

|                          |      |                          |                  |               | X     |
|--------------------------|------|--------------------------|------------------|---------------|-------|
| 🚱 🕞 🗢 📕 🖡 Released-App 🔸 | Race | 2-150130-018 🔸           | ✓ 4→ Race2-i     | 50130-018の検索  | ٩     |
| 整理 ▼ ライブラリに追加 ▼          | 共有   | 頁▼ 新しいフォルダー              |                  | ≡ ▼ [         | 1 0   |
| 숡 お気に入り                  | Â    | 名前                       | 更新日時             | 種類            | サイズ   |
| 🚺 ダウンロード                 |      | 🍌 csv                    | 2015/01/31 0:53  | ファイル フォル…     |       |
| ■ デスクトップ                 |      | 퉬 wave                   | 2015/01/30 23:58 | ファイル フォル      |       |
| Dropbox                  |      | 🔁 mtabe's Race.pdf       | 2015/01/12 10:28 | Adobe Acrobat | 101   |
| (四) 最近表示した場所             |      | 🔟 noise.db               | 2015/01/30 23:58 | DB ファイル       | 2     |
| addax/storic-varin       | Ξ    | R Race.exe               | 2015/01/30 22:22 | アプリケーション      | 642   |
|                          |      | 🔟 race2.db               | 2015/01/31 0:58  | DB ファイル       | 34    |
| 🧊 ライフラリ                  |      | 🔁 readme.pdf             | 2015/01/30 23:14 | Adobe Acrobat | 1,697 |
| 📄 ドキュメント                 |      | ResultBoard.exe          | 2014/09/24 22:09 | アプリケーション      | 126   |
| 📓 ピクチャ                   |      | txt resultBoard.txt      | 2015/01/31 0:58  | Text Document | 1     |
| 📑 ビデオ                    |      | 🚳 SQLite.Interop.dll     | 2014/08/23 11:2: | アプリケーショ       | 794   |
|                          |      | 🚳 System.Data.SQLite.dll | 2012/09/03 20:4: | アプリケーショ       | 195   |
| • • • • • •              |      | txt timingBoard.txt      | 2015/01/31 0:58  | Text Document | 1     |
| 🜏 ホームグループ                |      | T' TimingBoardHD.exe     | 2015/01/26 18:28 | アプリケーション      | 96    |
| ⊯ コンピューター                | Ŧ    | < [                      |                  |               | Þ     |
| 13 個の項目                  |      |                          |                  |               |       |

計測システム 本体

総合結果が表示される お客様向け大画面**TV**用

インストーラーはありません。

Zipファイルをお好きな場所に展開してください。

設定後にファイルを移動すると設定が初期化される場合があります。 使用開始後はファイルを移動しないでください。

.Net Framework4.0ランタイムをインストールしてください。

exeファイルを実行すると計測システム本体が起動します。

- ・Mylaps版 RaceM.exe
- ・Mylaps LAN版 RaceML.exe
- ・京商IC-TAG版 RaceK.exe

ResultBoard.exeを起動すると総合順位、 TimingBoard.exeを起動するとお客様向けの計測画面が表示されます。 液晶テレビなどに接続してご活用ください。

| 計測画面が表示される           |  |
|----------------------|--|
| お客様向け大画面 <b>TV</b> 用 |  |

| LopCheck                                                                            | k Recult Recult Total Best                                                           | a cap onari   norsa       | - Chart                                                                                                    |                                                                    |                                          |               |                                                                                                    |            |       |                                                                            |                                                                                                    |                                                                                                    |
|-------------------------------------------------------------------------------------|--------------------------------------------------------------------------------------|---------------------------|----------------------------------------------------------------------------------------------------|--------------------------------------------------------------------|------------------------------------------|---------------|----------------------------------------------------------------------------------------------------|------------|-------|----------------------------------------------------------------------------|----------------------------------------------------------------------------------------------------|----------------------------------------------------------------------------------------------------|
| 5 J                                                                                 | 山口 雅史                                                                                |                           | 15.968                                                                                                    | Race                                                               | 1 ~                                      | Start (FS)    | hirt                                                                                                    |            |       |                                                                            |                                                                                                    |                                                                                                    |
| 4 L                                                                                 | 山口 智明                                                                                |                           | 15.156                                                                                                    | bund Class                                                         | _                                        | Heat          |                                                                                                    |            |       |                                                                            |                                                                                                    |                                                                                                    |
| 1                                                                                   | 再平 孝雄                                                                                |                           | 16.248                                                                                                    | P1 → 12                                                            | Mod                                      | • Heat 1      |                                                                                                    |            |       |                                                                            |                                                                                                    |                                                                                                    |
| Ē                                                                                   | 「凹 大輔                                                                                |                           | 15.232                                                                                                    | LAP + RaceTi                                                       | Rece 1                                   | Min Start     | Type<br>ten                                                                                                    |            |       |                                                                            |                                                                                                    |                                                                                                    |
| ιµ                                                                                  | 山本 一喜                                                                                |                           | 15.761                                                                                                    | TPNum 📃 Nor                                                        | e Sub 📃 Teen                             | 🖉 Tining Boar | d                                                                                                    |            |       |                                                                            |                                                                                                    |                                                                                                    |
| at G                                                                                | None                                                                                 | Laps                      | Race Time                                                                                                    | Ditt                                                               | Gap                                      | Last Lap      | Best Lap                                                                                                    | Avelap     | FLaps | FRunTime                                                                   | Pos NPos                                                                                                    |                                                                                                    |
| 7 R                                                                                 | 山本 雅樹                                                                                | 25                        | 00:06:38.408                                                                                                    | 1140                                                               | 1140                                     | 15.355        | 15.044                                                                                                    | 15.936     | 31    | 00:08:14.01                                                                | 6 999 1                                                                                                    |                                                                                                    |
| 1 K                                                                                 | - 海平 学雄                                                                              | 20                        | 00:06:40 387                                                                                                    | 1 070                                                              | 1 LAP                                    | 15 361        | 15.042                                                                                                    | 16.015     | 30    | 00:08:00.45                                                                | 0 000 3                                                                                                    |                                                                                                    |
| 5 R                                                                                 | は 山口 雅史                                                                              | 25                        | 00:06:44.001                                                                                                    | 5.593                                                              | 3.614                                    | 15.968        | 15.151                                                                                                    | 16.160     | 30    | 00:08:04.80                                                                | 0 999 4                                                                                                    |                                                                                                    |
| 4 R                                                                                 | 山口智明                                                                                 | 25                        | 00:06:46.965                                                                                                    | 8.557                                                              | 2.964                                    | 15.156        | 15.068                                                                                                    | 16.279     | 30    | 00:08:08.37                                                                | 0 999 5                                                                                                    |                                                                                                    |
| 6 R                                                                                 | 山本一喜                                                                                 | 23                        | 00:06:55.538                                                                                                    | 2 LAP                                                              | 2 LAP                                    | 15.761        | 15.209                                                                                                    | 18.067     | 27    | 00:08:07.80                                                                | 9 999 6                                                                                                    |                                                                                                    |
| 3 R                                                                                 | 吉岡 大輔                                                                                | 23                        | 00:06:55.930                                                                                                    | 2 LAP                                                              | 0.392                                    | 15.232        | 15.069                                                                                                    | 18.084     | 27    | 00:08:08.26                                                                | 8 999 7                                                                                                    |                                                                                                    |
| ZR                                                                                  | . 渡辺 直昌                                                                              | 22                        | 00:06:44.010                                                                                                    |                                                                    | 4.233                                    | 15.480        | 15.026                                                                                                    | 18.364     | 27    | 00:08:15.82                                                                | 8 999 8                                                                                                    |                                                                                                    |
|                                                                                     |                                                                                      |                           |                                                                                                    |                                                                    |                                          |               |                                                                                                    |            |       |                                                                            |                                                                                                    |                                                                                                    |
|                                                                                     |                                                                                      |                           |                                                                                                    |                                                                    |                                          |               |                                                                                                    |            |       |                                                                            |                                                                                                    |                                                                                                    |
|                                                                                     |                                                                                      |                           |                                                                                                    |                                                                    |                                          |               |                                                                                                    |            |       |                                                                            |                                                                                                    |                                                                                                    |
|                                                                                     | Rae e                                                                                | хe                        |                                                                                                    |                                                                    |                                          |               |                                                                                                    |            |       |                                                                            |                                                                                                    |                                                                                                    |
|                                                                                     | Rae.e                                                                                | xe                        |                                                                                                    |                                                                    |                                          |               |                                                                                                    |            |       |                                                                            |                                                                                                    |                                                                                                    |
|                                                                                     | Rae.e                                                                                | xe                        |                                                                                                    |                                                                    |                                          |               |                                                                                                    |            |       |                                                                            |                                                                                                    |                                                                                                    |
|                                                                                     | Rae.e                                                                                | xe                        |                                                                                                    | * %                                                                | <ul> <li>Image: A main sector</li> </ul> | g 14          |                                                                                                    | 2.7        | a     | R = 7                                                                      | <b>0</b> - 5 - 6 - 5                                                                                                    | IP* 123 ≰0 0:26                                                                                                    |
| ) ()                                                                                | Rae.e                                                                                | xe                        |                                                                                                    | * %                                                                | * B                                      | E ##          | 12 83                                                                                                    | 2 7        | a     | R 🗨 73                                                                     | ₩ - 5 N 2 -                                                                                                    | Pr*120 ≰0 0:26                                                                                                    |
| a) C                                                                                |                                                                                      | xe                        |                                                                                                    | * %                                                                | * 🖪                                      | g 14          | 12 11                                                                                                    | 2. 7       | ٩     | R = 7                                                                      | N - 1, 11 - 1                                                                                                    | P* 10 40 0:26                                                                                                    |
| e<br>tote's Res                                                                     |                                                                                      | xe<br>• • •               |                                                                                                    | * %                                                                | * 3                                      | g 14          |                                                                                                    | <b>E</b> * | a     | R                                                                          | N - 17 N 2 -                                                                                                    | ■ 10 0.26                                                                                                    |
| e<br>tote's Res<br>JRM                                                              | Rae.e                                                                                | хе<br>• • •               |                                                                                                    | * %                                                                | * 2                                      | g 14          | 12 12                                                                                                    | <b>E 7</b> | Q     | R = 73                                                                     | N - 1/ N                                                                                                    | P* 12 €) 0:26                                                                                                    |
| ) e<br>JRM<br>Mi                                                                    | Rae.e                                                                                | xe<br>•••••               |                                                                                                    | * \$                                                               | * 13                                     | 8 14          | 2                                                                                                    |            |       | R 📼 73                                                                     | Best                                                                                                    | rime                                                                                                    |
| tobe's Res<br>JRM<br>Mi<br>Pos                                                      | Rae.e                                                                                | xe<br>P<br>P<br>P<br>Name |                                                                                                    | * \$                                                               |                                          | s #           | 2 1                                                                                                    |            | a     | R = 7                                                                      | Best 1<br>Race Time                                                                                                    | ۲ime<br>Best Lap                                                                                                    |
| JRM<br>Mi<br>Pos<br>P1                                                              | Rae.e                                                                                | xe<br>IP<br>Drts<br>Name  |                                                                                                    | ***                                                                | • 🖪                                      | s #           | e d                                                                                                    |            | ٩     | R = 7<br>Laps<br>15L                                                       | Best T<br>Race Time<br>4:00.273                                                                                                 | ۲ime<br>15.186                                                                                                    |
| JRM<br>Mi<br>Pos<br>P1<br>P2                                                        | Rae.e                                                                                | xe<br>JP<br>Drts<br>Name  | р. – ж. –                                                                                                    | *<br>*<br>タミク<br>タミ                                                | * E                                      | t the<br>To   | e d                                                                                                    | 2          | ٩     | R = 73<br>Lops<br>15L<br>151                                               | Best 1<br>Race Time<br>4:00.273<br>4:00.326                                                                                     | Fime<br>Best Lap<br>15.186<br>15.161                                                                                                    |
| JRM<br>JRM<br>Pos<br>P1<br>P2<br>P3                                                 | Rae.e                                                                                | xe<br>IP<br>Drts          | , о з ,<br>,<br>,<br>,<br>,<br>,<br>,                                                                                                    | * * * * * * * * * * * * * * * * * * *                              | * =                                      | g fit         | 2 d                                                                                                    |            | ٩     | R                                                                          | Best 7<br>Race Time<br>4:00.273<br>4:00.326                                                                                     | Fime<br>15.186<br>15.142                                                                                                    |
| Pos<br>P1<br>P2<br>P3                                                               | Rae.e                                                                                | xe<br>JP<br>Drts<br>Name  | <b>東</b> 千東                                                                                                    | *<br>「<br>家業<br>京業<br>家業<br>家業<br>家業<br>家業<br>家業<br>家業             | ◆                                        | g te          | n am                                                                                                    |            |       | R 🖕 🕫                                                                      | Best 7<br>Race Time<br>4:00.273<br>4:00.326<br>4:00.901                                                                         | P 1 4 238                                                                                                    |
| JRM<br>Mi<br>Pos<br>P1<br>P2<br>P3<br>P4                                            | Rae.e                                                                                | xe<br>JP<br>Drts<br>Name  | <b>東千東千</b>                                                                                                    | 家葉京葉家<br>教<br>タクタ<br>AB<br>マ                                       |                                          | 5 %           | e d                                                                                                    |            |       | R C R<br>Laps<br>15L<br>15L<br>15L<br>15L                                  | Best 1<br>Race Time<br>4:00.273<br>4:00.326<br>4:00.901<br>4:02.643                                                             | E to 4 0.000<br>E to 4 0.000<br>E to 4 0.0000<br>E to 4 0.0000<br>E to 4 0.00000<br>E to 4 0.00000<br>E to 4 0.00000<br>E to 4 0.00000<br>E to 4 0.00000<br>E to 4 0.00000<br>E to 4 0.00000<br>E to 4 0.000000<br>E to 4 0.000000<br>E to 4 |
| JRM<br>JRM<br>Pos<br>P1<br>P2<br>P3<br>P4<br>P5                                     | Rae.e<br>Enjoy CU<br>ni Spc<br>加藤野将綱<br>作佐曲光洋<br>小島 津代司                              | xe<br>JP<br>Drts<br>Name  | 東千東千埼                                                                                                    | 宗葉京葉玉<br>*<br>タクタB<br>スタタ                                          | ◆ ■                                      | g fiz         | in the second second se |            |       | R 🖷 🖻                                                                      | Best 1<br>Race Time<br>4:00.273<br>4:00.326<br>4:00.901<br>4:02.643<br>3:12.162                                                 | Fine<br>Bost Lap<br>15.186<br>15.143<br>15.466<br>15.086                                                                                                    |
| роз<br>раз<br>раз<br>ра<br>ра<br>ра<br>ра<br>ра<br>ра<br>ра<br>ра<br>ра<br>ра<br>ра | Rae.e<br>Enjoy CU<br>ni Spo<br>加磯野 将桐<br>花子<br>新<br>花子<br>茶<br>九<br>成本 秀和            | xe<br>JP<br>Drts<br>Name  | ●                                                                                                    | 京葉京葉玉葉<br>参<br>タクス<br>B<br>フタク<br>シ                                |                                          | g 72<br>Te    | e 1                                                                                                    |            |       | R R 7                                                                      | Best 1<br>Rec Time<br>4:00.273<br>4:00.274<br>4:00.264<br>3:12.162<br>4:3.174                                                   | Rest Lap<br>15.186<br>15.161<br>15.433<br>15.466<br>15.081<br>15.318                                                                                                    |
| рос<br>рос<br>ра<br>ра<br>ра<br>ра<br>ра<br>ра<br>ра<br>ра<br>ра<br>ра              | Rae.e<br>Injoy CU<br>ni Spor<br>加礫野将網<br>作佐部 光洋<br>小島 輝代司<br>元本 秀和<br>大塚 昌           | xe<br>JP<br>Drts          | <ul> <li></li> <li></li> <li><!--</td--><td>·<br/>·<br/>·<br/>·<br/>·<br/>·<br/>·<br/>·<br/>·<br/>·<br/>·<br/>·<br/>·<br/>·</td><td>→ ■<br/>ヤヤCヤヤヤBC</td><td>5 %</td><td>e d</td><td></td><td></td><td>Laps<br/>15L<br/>15L<br/>15L<br/>15L<br/>15L<br/>12L<br/>12L</td><td>Best 1<br/>Race Time<br/>4:00.273<br/>4:00.326<br/>4:00.901<br/>4:02.643<br/>3:12.162<br/>4:03.5174<br/>4:03.502</td><td>Rest Lap<br/>15.186<br/>15.161<br/>15.143<br/>15.466<br/>15.086<br/>15.318<br/>15.081</td></li></ul> | ·<br>·<br>·<br>·<br>·<br>·<br>·<br>·<br>·<br>·<br>·<br>·<br>·<br>· | → ■<br>ヤヤCヤヤヤBC                          | 5 %           | e d                                                                                                    |            |       | Laps<br>15L<br>15L<br>15L<br>15L<br>15L<br>12L<br>12L                      | Best 1<br>Race Time<br>4:00.273<br>4:00.326<br>4:00.901<br>4:02.643<br>3:12.162<br>4:03.5174<br>4:03.502                        | Rest Lap<br>15.186<br>15.161<br>15.143<br>15.466<br>15.086<br>15.318<br>15.081                                                                                                    |
| Pos<br>P1<br>P2<br>P3<br>P4<br>P5<br>P6<br>P7<br>P8                                 | Rae.e<br>misser<br>Enjoy CU<br>ni Spot<br>作在始單<br>作在始單<br>若山光洋可<br>成本 秀山<br>大武田<br>合 | xe<br>JP<br>Drts<br>Name  | • 東千東千埼千和茨                                                                                                    | 京葉京葉玉葉歌城 本 タタムタタク県                                                 | ◆ ■<br>ヤヤCヤヤヤBセ                          | g fi          | am                                                                                                    |            |       | Laps<br>15L<br>15L<br>15L<br>12L<br>12L<br>12L<br>12L                      | Best T<br>Res Time<br>4:00.273<br>4:00.326<br>4:00.901<br>4:02.643<br>3:12.162<br>4:03.174<br>4:03.3502<br>4:05.297             | Eest Lap<br>15.186<br>15.161<br>15.143<br>15.466<br>15.081<br>15.081<br>15.081                                                                                                    |
| роз<br>раз<br>раз<br>раз<br>раз<br>раз<br>раз<br>раз<br>раз<br>раз<br>ра            | Rae.e                                                                                | xe<br>JP<br>Drts<br>Name  | 東千東千埼千和茨五                                                                                                    | 京葉京葉玉葉歌城英<br>を タタスタタタ県クス<br>ミB ミミアミニ                               | ◆ ■                                      | g %           | nam                                                                                                    |            |       | Laps<br>15L<br>15L<br>15L<br>15L<br>15L<br>12L<br>12L<br>12L<br>12L<br>12L | Best 1<br>Rec Time<br>4:00.273<br>4:00.326<br>4:02.643<br>3:12.162<br>4:03.174<br>4:03.150<br>4:03.150<br>4:03.5297<br>3:47.002 | Ret Lap<br>15.186<br>15.161<br>15.143<br>15.466<br>15.381<br>15.086<br>15.318<br>15.081<br>15.016                                                                                                    |
| Pos<br>P1<br>P2<br>P3<br>P4<br>P5<br>P6<br>P7<br>P8<br>P9                           | Rae.e                                                                                | xe<br>IP                  | 東千東千崎千和茨千                                                                                                    | 京葉京葉玉葉歌城葉 タクトクタクリーク ミニング                                           |                                          | 5 %           | sm .                                                                                                    |            |       | R 🖕 🛛                                                                      | Best 1<br>Rest me<br>4:00.273<br>4:00.233<br>3:12.162<br>4:03.502<br>4:03.502<br>4:05.297<br>3:47.002                           | R 2 4 020<br>Electropy<br>15.186<br>15.161<br>15.143<br>15.466<br>15.086<br>15.081<br>15.081<br>15.016<br>15.016                                                                                                    |

ResultBoardHD.exe

| <b>9</b> 7  |                       |          | a m  |           |          |          |          |
|-------------|-----------------------|----------|------|-----------|----------|----------|----------|
| mtabe's Tim | ting Board HD 0.7.0.0 |          |      |           |          |          |          |
| OF          | 2 Mini Snorts He      | at 1     |      |           |          |          | <u> </u> |
| Q           | E Millin Operas He    | at 1     |      |           |          |          |          |
|             | me Up                 |          |      |           |          | Race     | 1        |
| Car N       | Name                  | Team     | Laps | Race Time | Best Lap | Last Lap | Pos      |
| #8          | 加藤 航輝                 | 東京都 タミヤ  | 15L  | 04:00.273 | 15.186   | 15.884   | P1 *     |
| #6          | 磯野 将綱                 | 千葉県 タミヤ  | 15L  | 04:00.326 | 15.232   | 16.164   | P2       |
| #7          | 作佐部 肇                 | 東京都 ABC  | 15L  | 04:00.901 | 15.143   | 16.563   | P3 *     |
| #5          | 若山 光洋                 | 千葉県 タミヤ  | 15L  | 04:02.643 | 15.466   | 15.705   | P4 *     |
| #4          | 茂木 秀和                 | 千葉県 タミヤ  | 12L  | 04:03.174 | 15.318   | 15.410   | P5 *     |
| #2          | 大塚 昌広                 | 和歌山県 ABC | 12L  | 04:03.502 | 15.081   | 65.003   | P6       |
| #1          | 武田 章                  | 茨城県 タミヤ  | 12L  | 04:05.297 | 15.016   | 16.522   | P7       |
| #9          | 茂木 裕子                 | 千葉県 タミヤ  | 11L  | 03:47.002 | 15.508   | 15.723   | P8       |
| 100         | 小島 輝代司                | 埼玉県 タミヤ  | 12L  | 03:12.162 | 15.086   | 17.003   | P9       |
|             |                       |          |      |           |          |          |          |

TimingBordHD.exe

#### 10. ネットリザルト ライブタイミング

| Select Add Delete Edit   |
|--------------------------|
|                          |
| Web Result Upload Delete |
|                          |
| ココをクリック                  |
|                          |

- ・印刷済のレース結果をネットにアップロードできます。
- ・Live.mtabe.comで確認できます。
- ・イベント設定画面のアップロードボタンをクリックすると結果が送信されます。
- ・ ライブタイミングはTiming Boardを起動すると自動的に更新されます。

(ライセンスの登録が必要です)

Lt\* ]

# R mtabe's Race ではできません

- ・同じクラスでの同一ポンダーの使用
- ・バンド管理

特別なイベントを除いて ほとんどの参加者が **2.4GHz**なので この制約を生かして 勝ち上がりや飛び入り参加が 簡単にできる仕組みに なっています。

| こんなこと<br>できません |
|----------------|
|----------------|

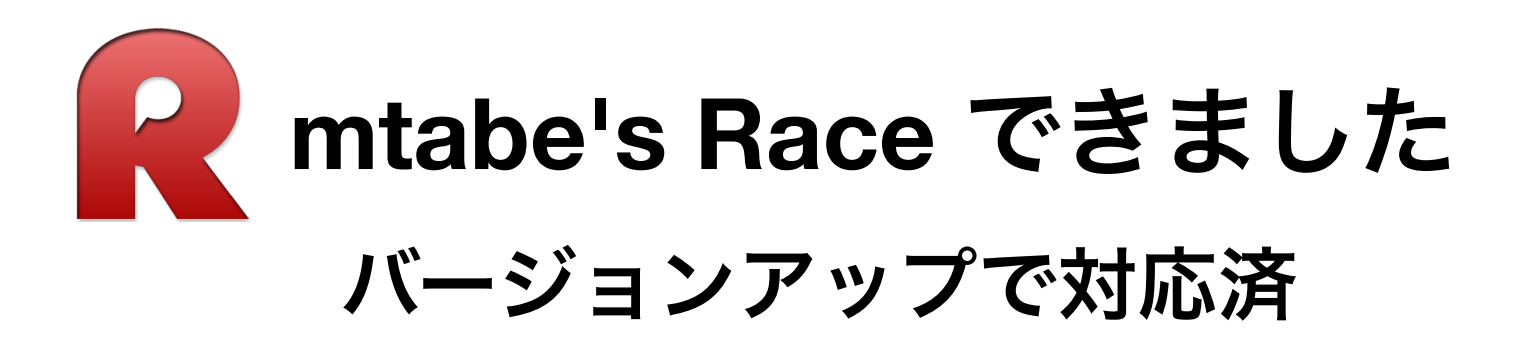

- ・スタッガー読み上げ間隔の調整
- ・残り時間を通過音より優先して再生
- ・イベントコピー削除機能
- ・ラップチャート、ギャップチャート、シグナルノイズチャート
- ・手動での組換え
- ・ポンダー番号の変更
- ・スタート画面でのHitとStrengthの確認
- ・過去のエントリーデータからのドライバー入力
- ・スタートのポポポ音

- ・ネットでのライブ中継
- ・ネットへのリザルトアップロード
- ・RC2デコーダーへの対応
- ・ポイント制の予選
- ・予選途中での再組み分け
- ・デコーダーとのLAN接続
- New!

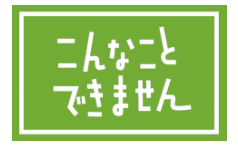

# R mtabe's Race ではまだできません

- ・複数回決勝での結果集計
- ・ベストラップ修正
- ・計測ラインをまたいだスタート

| 」こんなこと<br>できません |
|-----------------|
|-----------------|

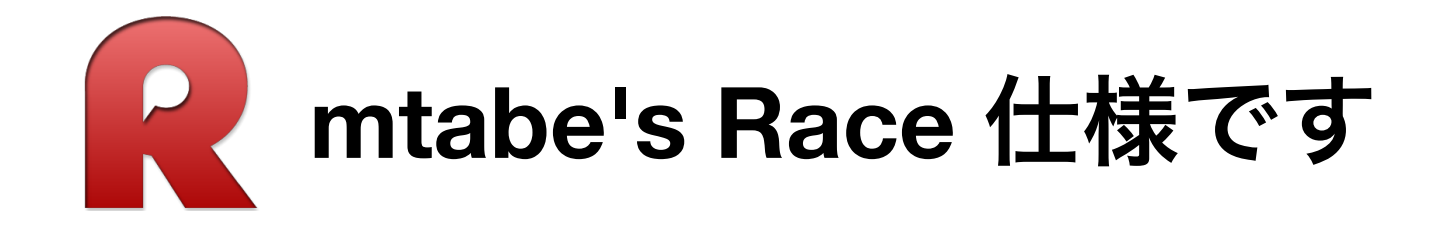

耐久レースのレース時間は24時間まで(1440分)

周回レースの周回数は9999ラップまで

計測は可能ですが表示に問題が発生します

1ヒートの最大人数は20人まで

20人以上も計測可能ですが印刷や表示が正しく行われない恐れがあります

スタッガースタート時の読み上げは10人まで

1クラスの最大人数は150人まで

ポイント形式の予選の場合に正しく集計できません

CPの回数は3回まで、QFの回数は10回まで、Finalの回数は3回まで